**Stap 1**: Log in met uw gegevens in de Schoolware APP (Voor meer gedetailleerde info over inloggen, verwijzen we hierbij graag naar "Aanmelden in Schoolware voor ouders")

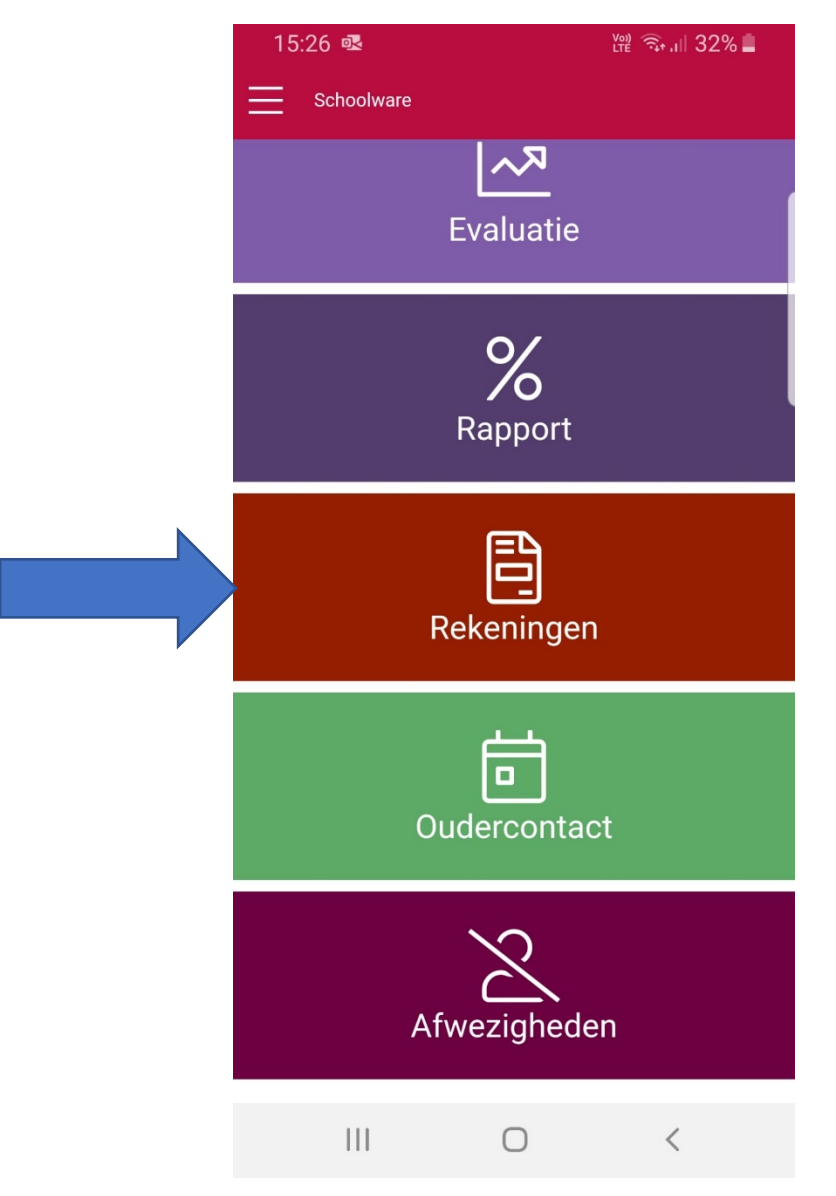

Stap 2: Kies voor Rekeningen om de schoolrekeningen van uw zoon / dochter weer te geven.

**Stap 3**: De schoolrekeningen van uw zoon/ dochter worden weergegeven.

| de factuur als betaald gemarkeer | d staat.                   |
|----------------------------------|----------------------------|
|                                  |                            |
| Schooljaar:                      |                            |
| 2020-2021                        | ×v                         |
| Rekening 210560 van 2021         | -03-09 - 79,10 euro: betaa |
| Bedrag (euro):                   | 79,10                      |
| Betaald (euro):                  | 79,10                      |
| Te betalen tegen:                | 2021-04-08                 |
| Gestructureerde mededeling:      | +++ +                      |
| Bankrekening:                    | BE                         |
| Domiciliëring in uitvoering:     | Ja                         |
| Gedeelde betaling:               | Nee                        |
| Details rekening                 |                            |
| Rekening 210570 van 2021         | -04-29 - 54,58 euro: beta  |
| Bedrag (euro):                   | 54,58                      |
| Betaald (euro):                  | 54,58                      |
| Te betalen tegen:                | 2021-05-29                 |
| Gestructureerde mededeling:      | +++ +                      |
| Bankrekening:                    | BE                         |
| Domiciliëring in ultvoering:     | Ja                         |
| Controller hoteling              | Nee                        |

- ⇒ Merk op dat het een aantal dagen kan duren voordat de betaling verwerkt is en de factuur als betaald gemarkeerd staat.
- ⇒ <u>Tip</u>: U kan steeds de details per rekening bekijken na klikken op de knop **Details rekening.**

| Details rekening |                                                                |               |        |        |
|------------------|----------------------------------------------------------------|---------------|--------|--------|
| Code             | Artikel                                                        | Eenheidsprijs | Aantal | Totaal |
| Maaltijden       | Maaltijden (periode<br>22/02 t.e.m.<br>22/03/21)               | 42,00         | 1      | 42,00  |
| Drukwerk         | Losse kopieën en<br>cursussen (periode<br>februari-maart 2021) | 6,37          | 1      | 6,37   |
| Boeken           | Boeken Frans<br>literatuur (Christine<br>Aventin)              | 6,21          | 1      | 6,21   |